# Konfigurieren von ISE 2.1 Threat-Centric NAC (TC-NAC) mit AMP und Statusservices

# Inhalt

Einführung Voraussetzungen Anforderungen Verwendete Komponenten Konfigurieren Netzwerkdiagramm **Detaillierter Datenfluss** Konfigurieren der AMP-Cloud Schritt 1: Connector von AMP Cloud herunterladen ISE konfigurieren Schritt 1: Konfigurieren von Statusrichtlinien und -bedingungen Schritt 2: Konfigurieren des Status-Profils Schritt 3: Konfigurieren des AMP-Profils Schritt 2: Hochladen von Anwendungen und XML-Profil auf die ISE Schritt 3: AnyConnect Compliance-Modul herunterladen Schritt 4: AnyConnect-Konfiguration hinzufügen Schritt 5: Konfigurieren von Client-Bereitstellungsregeln Schritt 6: Autorisierungsrichtlinien konfigurieren Schritt 7: Aktivieren von TC-NAC-Services Schritt 8: Konfigurieren des AMP-Adapters Überprüfen Endpunkt **AMP-Cloud** ISE Fehlerbehebung

# Einführung

In diesem Dokument wird beschrieben, wie Threat-Centric NAC mit Advanced Malware Protection (AMP) auf Identity Services Engine (ISE) 2.1 konfiguriert wird. Die Schweregrade von Bedrohungen und Ergebnisse der Schwachstellenbewertung können verwendet werden, um die Zugriffsstufe eines Endpunkts oder Benutzers dynamisch zu steuern. Statusservices werden ebenfalls in diesem Dokument behandelt.

**Hinweis**: Das Dokument beschreibt die ISE 2.1-Integration mit AMP. Die Statusservices werden bei der Bereitstellung von AMP von der ISE als erforderlich angezeigt.

# Voraussetzungen

# Anforderungen

Cisco empfiehlt, über grundlegende Kenntnisse in folgenden Bereichen zu verfügen:

- Cisco Identity Service Engine
- Advanced Malware Protection

## Verwendete Komponenten

Die Informationen in diesem Dokument basieren auf den folgenden Software- und Hardwareversionen:

- Cisco Identity Service Engine Version 2.1
- Wireless LAN Controller (WLC) 8.0.121.0
- AnyConnect VPN Client 4.2.02075
- Windows 7 Service Pack 1

# Konfigurieren

## Netzwerkdiagramm

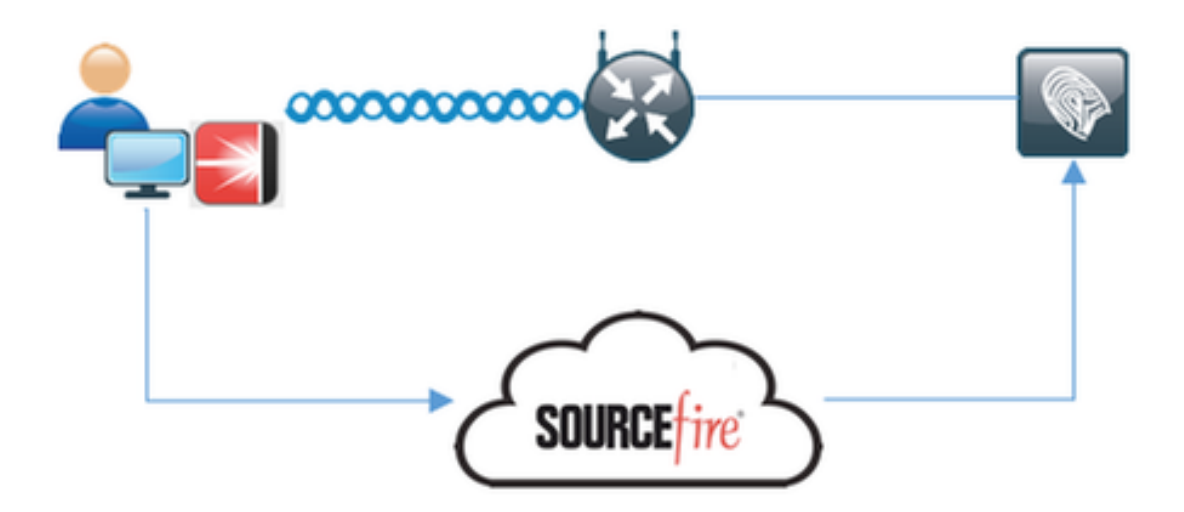

## **Detaillierter Datenfluss**

1. Der Client stellt eine Verbindung zum Netzwerk her, das **AMP\_Profile** wird zugewiesen und der Benutzer wird zum AnyConnect-Bereitstellungsportal umgeleitet. Wenn AnyConnect auf dem Computer nicht erkannt wird, werden alle konfigurierten Module (VPN, AMP, Status) installiert. Konfiguration wird für jedes Modul zusammen mit diesem Profil übernommen.

2. Sobald AnyConnect installiert ist, wird eine Statusüberprüfung ausgeführt.

3. Das AMP Enabler-Modul installiert den FireAMP-Anschluss

4. Wenn ein Client versucht, schädliche Software herunterzuladen, löst der AMP-Connector eine Warnmeldung aus und meldet sie an die AMP-Cloud

5. AMP Cloud sendet diese Informationen an die ISE

## Konfigurieren der AMP-Cloud

#### Schritt 1: Connector von AMP Cloud herunterladen

Um den Connector herunterzuladen, navigieren Sie zu Management > Download Connector (Management > Anschluss herunterladen). Wählen Sie anschließend Typ und **Download** FireAMP (Windows, Android, Mac, Linux) aus. In diesem Fall wurde **Audit** ausgewählt und die Installationsdatei von FireAMP für Windows.

| AMP for End                       | 3 Inst<br>DOINTS 1 detection (7 de                                 | talls Announcements & Support<br>tys) | ? Help 🍐 My Account 🔅 Log Out                          |  |  |
|-----------------------------------|--------------------------------------------------------------------|---------------------------------------|--------------------------------------------------------|--|--|
| Dashboard Analysis - Outbreak Cor | ntrol - Reports Management - Ac                                    | counts - Search                       | n Q)                                                   |  |  |
| Download Connecto                 | or                                                                 |                                       |                                                        |  |  |
| Group Audit                       | •                                                                  |                                       |                                                        |  |  |
| FireAMP Windows                   | Audit Policy                                                       | SireAMP Mac                           | Audit Policy for FireAMP Mac     Flash Scan on Install |  |  |
| No computers require updates      | <ul> <li>Flash Scan on Install</li> <li>Redistributable</li> </ul> |                                       |                                                        |  |  |
|                                   | Show URL Download                                                  |                                       | Show URL Download                                      |  |  |
| . A FireAMP Linux                 | Audit Policy for FireAMP Li     Flash Scan on Install              | FireAMP Android<br>Activation Codes   | Default FireAMP Android                                |  |  |
| Show GPG Public Key               | Show URL Download                                                  |                                       | Show URL Download                                      |  |  |

**Hinweis**: Beim Herunterladen dieser Datei wird eine .exe-Datei mit dem Namen **Audit\_FireAMPSetup.exe** im Beispiel generiert. Diese Datei wurde an den Webserver gesendet, um verfügbar zu sein, sobald der Benutzer die Konfiguration von AMP anfordert.

## ISE konfigurieren

#### Schritt 1: Konfigurieren von Statusrichtlinien und -bedingungen

Navigieren Sie zu Richtlinien > Richtlinienelemente > Bedingungen > Status > Dateibedingung.Sie können sehen, dass eine einfache Bedingung für das Vorhandensein einer Datei erstellt wurde. Wenn der Endpunkt mit der vom Postmodul verifizierten Richtlinie übereinstimmen soll, muss eine Datei vorhanden sein:

| cisco Identity Services Engine       | Home                     | sibility • Operations  | * Policy | Administration | <ul> <li>Work Centers</li> </ul> |
|--------------------------------------|--------------------------|------------------------|----------|----------------|----------------------------------|
| Authentication Authorization Profile | ing Posture Client Pre   | visioning Policy Eleme | ents     |                |                                  |
| Dictionaries Conditions Result       | S                        |                        |          |                |                                  |
| 0                                    | Ella Conditiona List > E | la Castillas           |          |                |                                  |
| Authentication                       | File Condition           | le_Condition           |          |                |                                  |
| Authorization                        | * Name                   | File_Condition         |          |                |                                  |
| Profiling                            | Description              |                        |          |                |                                  |
| - Posture                            | * Operating System       | Windows All            |          |                |                                  |
| Anti-Malware Condition               | Compliance Module A      | ny version             |          |                |                                  |
| Anti-Spyware Condition               | * File Type              | FileExistence          | •        |                |                                  |
| Anti-Virus Condition                 | * File Path              | ABSOLUTE_PATH          | ٣        | C:\test.txt    | ۲                                |
| Application Condition                | * File Operator          | Exists                 | ٣        |                |                                  |
| Compound Condition                   | Save Reset               |                        |          |                |                                  |
| Disk Encryption Condition            |                          |                        |          |                |                                  |
| File Condition                       |                          |                        |          |                |                                  |
| Patch Management Condition           |                          |                        |          |                |                                  |
| Registry Condition                   |                          |                        |          |                |                                  |
| Service Condition                    |                          |                        |          |                |                                  |
| USB Condition                        |                          |                        |          |                |                                  |
| Dictionary Simple Condition          |                          |                        |          |                |                                  |
| Dictionary Compound Condition        |                          |                        |          |                |                                  |
| → Guest                              |                          |                        |          |                |                                  |
| Common                               |                          |                        |          |                |                                  |

Diese Bedingung wird für eine Anforderung verwendet:

| dentity Services Engine              | Home + Context Visibility      | Operations Policy | Administration     Work Centers |                        |                                 |
|--------------------------------------|--------------------------------|-------------------|---------------------------------|------------------------|---------------------------------|
| Authentication Authorization Profile | ng Posture Client Provisioning | · Policy Elements |                                 |                        |                                 |
| Dictionaries + Conditions • Results  |                                |                   |                                 |                        |                                 |
| 0                                    |                                |                   |                                 |                        |                                 |
| Authentication                       | Requirements                   |                   |                                 |                        |                                 |
|                                      | Name                           | Operating Systems | Compliance Module               | Conditions Ren         | nediation Actions               |
| Authorization                        | Any_AV_Installation_Win        | for Windows All   | using 3.x or earlier            | met if ANY_av_win_inst | then Message Text Only          |
| + Profiling                          | File_Requirement               | for Windows All   | using Any version               | met # File_Condition   | then Message Text Only          |
| - Destan                             | Any_AV_Definition_Win          | for Windows All   | using 3.x or earlier            | met if ANY_ax_win_def  | then AnyAVDefRemediationWi<br>n |
| - Postare                            | Any_AM_Installation_Mac        | for Mac OSX       | using 4.x or later              | met if ANY_am_mac_inst | then Message Text Only          |
| - Remediation Actions                | Any_AS_Installation_Win        | for Windows All   | using 3.x or earlier            | met if ANY_as_win_inst | then Message Text Only          |
| Requirements                         | Any_AS_Definition_Win          | for Windows All   | using 3.x or earlier            | met if ANY_as_win_def  | then AnyASDefRemediationWin     |
| + Client Provisioning                | Any_AV_Installation_Mac        | for Mac OSX       | using 3.x or earlier            | met if ANY_av_mac_inst | then Message Text Only          |
| -                                    | Any_AV_Definition_Mac          | for Mac OSX       | using 3.x or earlier            | metil ANY_av_mac_def   | then AnyAVDefRemediationMa<br>c |
|                                      | Any_AS_Installation_Mac        | for Mac OSX       | using 3.x or earlier            | met if ANY_as_mac_inst | then Message Text Only          |
|                                      | Any_AS_Definition_Mac          | for Mac OSX       | using 3.x or earlier            | metil ANY_as_mac_def   | then AnyASDefRemediationMa<br>0 |
|                                      | Any_AM_Installation_Win        | for Windows All   | using 4.x or later              | met if ANY_am_win_inst | then Message Text Only          |
|                                      | Any_AM_Definition_Win          | for Windows All   | using 4.x or later              | met if ANY_am_win_def  | then AnyAMDetRemediationWi<br>n |
|                                      | Any_AM_Definition_Mac          | for Mac OSX       | using 4.x or later              | met if ANY_am_mac_def  | then AnyAMDefRemediationM at    |
|                                      | US8_Block                      | for Windows All   | using 4.x or later              | met if USB_Check       | then USB_Block                  |
|                                      |                                |                   |                                 |                        |                                 |

Diese Anforderung wird in der Statusrichtlinie für Microsoft Windows-Systeme verwendet:

| -eh<br>Gi | ice Iden     | ity Services Engin                       | 0 Home                 | Context Visibility         | Operations     Policy               | <ul> <li>Administration</li> </ul> | Work Centers         |                       |
|-----------|--------------|------------------------------------------|------------------------|----------------------------|-------------------------------------|------------------------------------|----------------------|-----------------------|
| ٨         | uthenticatio | n Authorization                          | Profiling Postur       | e Client Provisioning      | <ul> <li>Policy Elements</li> </ul> |                                    |                      |                       |
| Po        | sture Pol    | li <b>cy</b><br>or Policy by configuring | g rules based on opera | ting system and/or other o | onditions.                          |                                    |                      |                       |
|           |              |                                          |                        |                            |                                     |                                    |                      |                       |
|           | Status       | Rule Name                                |                        | identity Groups            | Operating Systems                   | Compliance Mod                     | ule Other Conditions | Requirements          |
|           | 2            | Windows_Posture                          |                        | Any                        | and Windows All                     | and Any version                    | and                  | then File_Requirement |

- Schritt 2: Konfigurieren des Status-Profils
  - Navigieren Sie zu Richtlinien > Richtlinienelemente > Ergebnisse > Client Provisioning > Resources, und fügen Sie ein NAC-Agent (Network Admission Control) oder ein AnyConnect Agent-Statusprofil hinzu.
  - AnyConnect auswählen

| cisco Identity Services Engine        | Home  Context Visibility  Operations  Policy     |
|---------------------------------------|--------------------------------------------------|
| Authentication Authorization Profilir | ng Posture Client Provisioning   Policy Elements |
| Dictionaries Conditions Results       |                                                  |
| Authentication                        | ISE Posture Agent Profile Settings > New Profile |
| Authorization                         | Posture Agent Profile Settings AnyConnect        |
| ▶ Profiling                           | * Name: AC Posture Profile<br>Description:       |
| ▶ Posture                             |                                                  |
| - Client Provisioning                 | Agent Behavior                                   |
| Resources                             | Parameter                                        |

• Fügen Sie im Abschnitt Status Protocol (Status-Protokoll) \* hinzu, damit der Agent eine Verbindung zu allen Servern herstellen kann.

| Parameter               | Value    | Notes                                                                                            |
|-------------------------|----------|--------------------------------------------------------------------------------------------------|
| PRA retransmission time | 120 secs |                                                                                                  |
| Discovery host          |          |                                                                                                  |
| * Server name rules     | •        | need to be blank by default to force admin to enter a value. *** means agent will connect to all |

#### Schritt 3: Konfigurieren des AMP-Profils

sture Pr

Das AMP-Profil enthält Informationen zum Speicherort des Windows-Installationsprogramms.

Windows Installer wurde zuvor von der AMP-Cloud heruntergeladen. Der Zugriff sollte vom Client-Computer aus möglich sein. Das Zertifikat des HTTPS-Servers, in dem sich Installer befindet, sollte auch vom Clientcomputer vertrauenswürdig sein.

| dentity Services E         | ingine       | Home Context V                           | /isibility            | Operations       | ▼ Policy    | Administration             | • Work Centers |
|----------------------------|--------------|------------------------------------------|-----------------------|------------------|-------------|----------------------------|----------------|
| Authentication Authorizati | on Profiling | g Posture Client P                       | rovisioning           | ▼ Policy Eleme   | ents        |                            |                |
| Dictionaries   Conditions  |              | _                                        |                       |                  |             |                            |                |
| Authentication             | 0            | AMP Enabler Profile S<br>AMP Enabler Pro | Settings > No<br>file | w Profile        |             |                            |                |
| Authorization              |              |                                          |                       |                  |             |                            | _              |
| Profiling                  |              | * Name:<br>Description:                  | AMP Profi             | le               |             |                            |                |
| Posture                    |              |                                          |                       |                  |             |                            |                |
| - Client Provisioning      |              | Install AMP Enabler                      | •                     | Uninstall AMP I  | Enabler ()  | de Mundia - Fine AMPColore | Chark          |
| Resources                  |              | windows installer.                       | nups://wi             | 12012ek.example. | .com/Downio | ads/Audit_FireAMPSetup     | Check          |
|                            |              | MAC installer:                           | https://              |                  |             |                            | Check          |
|                            |              | Windows Settings                         |                       |                  |             |                            |                |
|                            |              | Add to Start Menu                        |                       |                  |             |                            |                |
|                            |              | Add to Desktop                           |                       |                  |             |                            |                |
|                            |              | Add to Context Menu                      |                       |                  |             |                            |                |
|                            |              | Submit Cancel                            | )                     |                  |             |                            |                |

#### Schritt 2: Hochladen von Anwendungen und XML-Profil auf die ISE

- Laden Sie die Anwendung manuell von der offiziellen Cisco Website herunter: **anyconnectwin-4.2.02075-k9.pkg**
- Navigieren Sie auf der ISE zu Richtlinien > Richtlinienelemente > Ergebnisse > Client Provisioning > Resources, und fügen Sie **Agent Resources from Local Disk** hinzu.
- Wählen Sie Von Cisco bereitgestellte Pakete aus, und wählen Sie anyconnect-win-4.2.02075k9.pkg

| cisco    | Identity  | y Services Er | rgine      | Home        | Context Visibility    | Operations        | * Policy     | <ul> <li>Admini</li> </ul> | stration   | Work Centers   |            |                                  |
|----------|-----------|---------------|------------|-------------|-----------------------|-------------------|--------------|----------------------------|------------|----------------|------------|----------------------------------|
| Authe    | ntication | Authorizatio  | n Profilin | g Posture   | Client Provisioning   | * Policy Element  | nts          |                            |            |                |            |                                  |
| Diction  | naries    | Conditions    | * Results  |             |                       |                   |              |                            |            |                |            |                                  |
|          |           |               | 0          | Accest Base | urren From Local Disk | > Accent Resource | er From Loca | d Disk                     |            |                |            |                                  |
| + Authe  | Inticatio | n             |            | Agent Re    | sources From Lo       | cal Disk          |              |                            |            |                |            |                                  |
| + Autho  | orization |               |            |             |                       |                   |              |                            |            |                |            |                                  |
| + Profil | ing       |               |            |             | Category              | Cisco Provided I  | Packages     |                            | •          |                |            |                                  |
| + Postu  | re        |               |            |             |                       | Browse            | anyconnect   | win-4.2.020                | 75-k9.pkg  |                |            |                                  |
| * Client | t Provisi | oning         |            |             |                       |                   |              |                            |            |                |            |                                  |
| Reso     | ources    |               |            |             | •                     | AnyConnect L      | Uploaded R   | esources                   |            |                |            |                                  |
|          |           |               |            |             |                       | Name              |              |                            | Type       |                | Version    | Description                      |
|          |           |               |            |             |                       | AnyConnectDeskt   | opWindows 4  | 2.207                      | AnyConnect | DesktopWindows | 4.2.2075.0 | AnyConnect Secure Mobility Clien |
|          |           |               |            |             |                       |                   |              |                            |            |                |            |                                  |
|          |           |               |            | Submit      | Cancel                |                   |              |                            |            |                |            |                                  |

- Navigieren Sie zu Richtlinien > Richtlinienelemente > Ergebnisse > Client Provisioning > Resources, und fügen Sie **Agent Resources from Local Disk** hinzu.
- Wählen Sie vom Kunden erstellte Pakete aus, und geben Sie AnyConnect Profile ein. Wählen Sie VPNDisable\_ServiceProfile.xml aus.

| cisco Identity Services Engine        | Home   Context Visibility           | Operations     Policy               | Administration     Work Centers |
|---------------------------------------|-------------------------------------|-------------------------------------|---------------------------------|
| Authentication Authorization Profilir | ng Posture Client Provisioning      | ✓ Policy Elements                   |                                 |
| Dictionaries + Conditions - Results   | 1                                   |                                     |                                 |
| 0                                     | And Development Provident Provident |                                     |                                 |
| Authentication                        | Agent Resources From Local Disk     | > Agent Resources From L<br>al Disk | ocal Disk                       |
| Authorization                         |                                     |                                     |                                 |
| Profiling                             | Category                            | Customer Created Packag             | es 🐧 🕖                          |
| Posture                               | Туре                                | AnyConnect Profile                  | *                               |
| - Client Provisioning                 | * Name                              | VPNDisable ServiceProfile           | 2                               |
| Resources                             |                                     |                                     |                                 |
|                                       | Description                         |                                     |                                 |
|                                       |                                     | Browse VPNDisa                      | ble_ServiceProfile.xml          |
|                                       | Submit Cancel                       |                                     |                                 |

Hinweis: VPNDisable\_ServiceProfile.xml wird verwendet, um den VPN-Titel auszublenden, da in diesem Beispiel kein VPN-Modul verwendet wird. Dies ist der Inhalt von VPNDisable\_ServiceProfile.xml:

<AnyConnectProfile xmlns="<u>http://schemas.xmlsoap.org/encoding/"</u> xmlns:xsi="<u>http://www.w3.org/2001/XMLSchema-instance"</u> xsi:schemaLocation="<u>http://schemas.xmlsoap.org/encoding/</u> AnyConnectProfile.xsd"> <ClientInitialization="<u>http://schemas.xmlsoap.org/encoding/</u> AnyConnectProfile.xsd"> <ClientInitialization="<u>http://schemas.xmlsoap.org/encoding/</u> AnyConnectProfile.xsd"> <ClientInitialization= </ClientInitialization> </ClientInitialization> </AnyConnectProfile>

#### Schritt 3: AnyConnect Compliance-Modul herunterladen

- Navigieren Sie zu Richtlinien > Richtlinienelemente > Ergebnisse > Client Provisioning > Resources, und fügen Sie Agent Resources von Cisco hinzu.
- Wählen Sie AnyConnect Windows Compliance Module 3.6.10591.2 aus, und klicken Sie auf Speichern.

| Down  | load | Remote | Resources        |
|-------|------|--------|------------------|
| DOWIN | loau | Remote | <b>Negources</b> |

|   | Name                                          | • | Description                                                              |
|---|-----------------------------------------------|---|--------------------------------------------------------------------------|
|   | AgentCustomizationPackage 1.1.1.6             |   | This is the NACAgent Customization Package v1.1.1.6 for Windows          |
|   | AnyConnectComplianceModuleOSX 3.6.10591.2     |   | AnyConnect OS X Compliance Module 3.6.10591.2                            |
| ✓ | AnyConnectComplianceModuleWindows 3.6.10591.2 |   | AnyConnect Windows Compliance Module 3.6.10591.2                         |
|   | ComplianceModule 3.6.10591.2                  |   | NACAgent ComplianceModule v3.6.10591.2 for Windows                       |
|   | MACComplianceModule 3.6.10591.2               |   | MACAgent ComplianceModule v3.6.10591.2 for MAC OSX                       |
|   | MacOsXAgent 4.9.0.1006                        |   | NAC Posture Agent for Mac OSX (ISE 1.2 release)                          |
|   | MacOsXAgent 4.9.0.1007                        |   | NAC Posture Agent for Mac OSX v4.9.0.1007 (with CM 3.6.7873.2)- ISE      |
|   | MacOsXAgent 4.9.0.655                         |   | NAC Posture Agent for Mac OSX (ISE 1.1.1 or later)                       |
|   | MacOsXAgent 4.9.0.661                         |   | NAC Posture Agent for Mac OS X v4.9.0.661 with CM v3.5.7371.2 (ISE       |
|   | MacOsXAgent 4.9.4.3                           |   | NAC Posture Agent for Mac OSX v4.9.4.3 - ISE 1.2 , ISE 1.1.3 and Abov    |
|   | MacOsXAgent 4.9.5.3                           |   | NAC Posture Agent for Mac OSX v4.9.5.3 - ISE 1.2 Patch 12, ISE 1.3 rel   |
|   | MacOsXSPWizard 1.0.0.18                       |   | Supplicant Provisioning Wizard for Mac OsX 1.0.0.18 (ISE 1.1.3 Release)  |
|   | MacOsXSPWizard 1.0.0.21                       |   | Supplicant Provisioning Wizard for Mac OsX 1.0.0.21 (for ISE 1.2 release |
|   | MacOsXSPWizard 1.0.0.27                       |   | Supplicant Provisioning Wizard for Mac OsX 1.0.0.27 (for ISE 1.2 release |
|   | MacOsXSPWizard 1.0.0.29                       |   | Supplicant Provisioning Wizard for Mac OsX 1.0.0.29 (for ISE 1.2 release |
|   | MacOsXSPWizard 1.0.0.30                       |   | Supplicant Provisioning Wizard for Mac OsX 1.0.0.30 (for ISE 1.2 Patch   |
|   | ManOxVCDMEnand 1 0 0 26                       |   | Cumplicant Descriptioning Wigned for Max OrV 100026 (for ICE 1.2.1 Data  |

For AnyConnect software, please download from http://cisco.com/go/anyconnect. Use the "Agent resource from local disk" add option, to import into ISE

Save Cancel

×

#### Schritt 4: AnyConnect-Konfiguration hinzufügen

- Navigieren Sie zu Richtlinien > Richtlinienelemente > Ergebnisse > Client Provisioning > Resources, und fügen Sie die AnyConnect-Konfiguration hinzu
- Konfigurieren Sie den Namen, und wählen Sie das Compliance-Modul und alle erforderlichen AnyConnect-Module (VPN, AMP und Status) aus.
- Wählen Sie in **Profile Selection** (Profilauswahl) das Profil aus, das zuvor für jedes Modul konfiguriert wurde.

| cisco k                     | dentity Services En  | gine       | Home •        | Context Visibility   | Operations                              | Policy     | Administration           | Work Centers                |
|-----------------------------|----------------------|------------|---------------|----------------------|-----------------------------------------|------------|--------------------------|-----------------------------|
| Authentik                   | cation Authorization | n Profilin | g Posture     | Client Provisioning  | ▼ Policy Elements                       |            |                          |                             |
| Dictionar                   | ries Conditions      | * Results  |               |                      |                                         |            |                          |                             |
|                             |                      | G          |               |                      |                                         |            |                          |                             |
| <ul> <li>Authent</li> </ul> | lication             |            | AnyConnec     | Configuration > AnyC | Connect Configuratio                    | n AMP      |                          |                             |
| Authoria                    | zation               |            |               |                      | <ul> <li>Select AnyConnect P</li> </ul> | ackage: /  | AnyConnectDesktopWin     | dows 4.2.2075.0 +           |
| + Profiling                 | 9                    |            |               |                      | <ul> <li>Configuration</li> </ul>       | Name:      | AnyConnect Configuration | on AMP                      |
| ▶ Posture                   |                      |            |               |                      | Desc                                    | ription:   |                          |                             |
| - Client P                  | rovisioning          |            |               |                      | Desc                                    | riptionVa  | alue                     |                             |
|                             |                      |            |               |                      | <ul> <li>Compliance</li> </ul>          | Module /   | AnyConnectCompliance*    | ModuleWindows 3.6.10591.2 × |
| Resour                      | ces                  |            |               |                      |                                         |            |                          |                             |
|                             |                      |            | AnyConnect    | Module Selection     |                                         |            |                          |                             |
|                             |                      |            |               |                      | ISE                                     | Posture V  | 1                        |                             |
|                             |                      |            |               |                      | Network Access M                        | lanager_   | j                        |                             |
|                             |                      |            |               |                      | Web 3                                   | Security   | ]                        |                             |
|                             |                      |            |               |                      | AMP                                     | Enabler    | 1                        |                             |
|                             |                      |            |               |                      | Network V                               | isibility  | j                        |                             |
|                             |                      |            |               |                      | Start Before                            | Logon      | )                        |                             |
|                             |                      |            |               |                      | Diagnostic and Reporti                  | ng Tool    | 1                        |                             |
|                             |                      |            | Profile Selec | tion                 |                                         | _          |                          |                             |
|                             |                      |            |               |                      | * ISE                                   | Posture A  | AC Posture Profile       | *                           |
|                             |                      |            |               |                      |                                         | VPN V      | /PNDisable_ServiceProfi  | ie 🔻                        |
|                             |                      |            |               |                      | Network Access N                        | danager    |                          | *                           |
|                             |                      |            |               |                      | Web 3                                   | security   |                          | *                           |
|                             |                      |            |               |                      | AMP                                     | Linabler A | MP Profile               | *                           |
|                             |                      |            |               |                      | Outport F                               | isobility  |                          | *                           |
|                             |                      |            |               |                      | Customer P                              | COOK C     |                          | *                           |

#### Schritt 5: Konfigurieren von Client-Bereitstellungsregeln

Auf die zuvor erstellte AnyConnect-Konfiguration wird in den **Client Provisioning-**Regeln verwiesen.

| cisco                                     | Identity                                                                                                    | Services Engine   | Home           | Context Visibility  | <ul> <li>Operations</li> </ul>  | * Policy | Administration   | Work Centers |      |                                 |
|-------------------------------------------|----------------------------------------------------------------------------------------------------|-------------------|----------------|---------------------|---------------------------------|----------|------------------|--------------|------|---------------------------------|
| Auth                                      | entication                                                                                                    | Authorization     | Profiling Post | client Provisioning | <ul> <li>Policy Elen</li> </ul> | nents    |                  |              |      |                                 |
| Client<br>Define to<br>For Age<br>For Nat | Client Provisioning Policy<br>Define the Client Provisioning Policy to determine what users will receive upon login and user session initiation:<br>For Agent Configuration: version of agent, agent profile, agent compliance module, and/or agent customization package.<br>For Native Supplicant Configuration: wizard profile and/or wizard. Drag and drop rules to change the order. |                   |                |                     |                                 |          |                  |              |      |                                 |
| *                                         |                                                                                                    |                   |                |                     |                                 |          |                  |              |      |                                 |
|                                           |                                                                                                    | Rule Name         |                | Identity Groups     | Operating Sy                    | stems    | Other Condition  | 5            |      | Results                         |
| 1                                         | N                                                                                                    | Mindows_Posture_A | AMP I          | Any an              | Windows All                     |          | and Condition(s) |              | then | AnyConnect<br>Configuration AMP |

## Schritt 6: Autorisierungsrichtlinien konfigurieren

Zunächst findet die Umleitung zum Client Provisioning Portal statt. Es werden standardmäßige Autorisierungsrichtlinien für den Status verwendet.

| dentity Services Engine                | Home  Context Visibility  Operations  Policy  Administration  Work Centers                                                                                                    |
|----------------------------------------|----------------------------------------------------------------------------------------------------|
| Authentication Authorization Profile   | ng Posture Client Provisioning   Policy Elements                                                                                                    |
| Dictionaries + Conditions * Result     |                                                                                                    |
| 0                                      |                                                                                                    |
| Authentication                         | Authorization Profile                                                                                                    |
| - Authorization                        | 1 Name AND Durkin                                                                                                    |
| Authorization                          |                                                                                                    |
| Authorization Profiles                 | Description                                                                                                    |
| Downloadable ACLs                      | Access Type ACCESS_ACCEPT *                                                                                                    |
| Profiling                              | Network Device Profile 🗮 Cisco 💌 🕀                                                                                                    |
| Posture                                | Service Template                                                                                                    |
| Client Broulelening                    | Track Movement                                                                                                    |
| <ul> <li>Grent Provisioning</li> </ul> | Passive Identity Tracking                                                                                                    |
|                                        | Common Tasks  Web Redirection (CWA, MDM, NSP, CPP)  Client Provisioning (Posture)  ACL ACL_WEBAUTH_REDIRECT Value Client Provisioning Portal (defa *  Display Certificates Renewal Message  Display Certificates Renewal Message  Static IP/Host name/FQDN   Advanced Attributes Settings  Select an item |

Anschließend wird der vollständige Zugriff zugewiesen, sobald die Vorgaben konform sind.

| ensce Id            | Sentity S | Services Engine                            | в Но                        | те • (                 | Context Visibility                            | <ul> <li>Operations</li> </ul>   | * Policy      | <ul> <li>Administration</li> </ul> | <ul> <li>Work Centers</li> </ul> |                           |
|---------------------|-----------|--------------------------------------------|-----------------------------|------------------------|-----------------------------------------------|----------------------------------|---------------|------------------------------------|----------------------------------|---------------------------|
| Authenti            | ication   | Authorization                              | Profiling                   | Posture                | Client Provisioning                           | Policy Eler                      | ments         |                                    |                                  |                           |
| uthorization Policy |           |                                            |                             |                        |                                               |                                  |               |                                    |                                  |                           |
| or Policy           | Export (  | zation Policy by o<br>go to Administration | onfiguring n<br>on > System | iles based<br>> Backup | on identity groups an<br>& Restore > Policy E | d/or other condit<br>export Page | ions. Drag an | d drop rules to change             | the order.                       |                           |
| First Mat           | ched Rul  | ie Applies                                 | *                           |                        |                                               |                                  |               |                                    |                                  |                           |
| Exce                | ptions    | (1)                                        |                             |                        |                                               |                                  |               |                                    |                                  |                           |
| Stand               | lard      |                                            |                             |                        |                                               |                                  |               |                                    |                                  |                           |
| S                   | tatus     | Rule Name                                  |                             |                        | Conditions (                                  | identity groups a                | nd other cond | itions)                            | 1                                | Permissions               |
|                     | 2         | Wireless Black L                           | ist Default                 |                        | I Blacklist Al                                | D Wreless_Acc                    | ess           |                                    | then                             | Blackhole_Wireless_Access |
|                     | 2         | Profiled Cisco IP                          | Phones                      |                        | Cisco-IP-Pt                                   | ione                             |               |                                    | then                             | Cisco_IP_Phones           |
|                     |           | Profiled Non Cise                          | co IP Phone                 | 15                     | / Non_Cisco_                                  | Profiled_Phones                  |               |                                    | then                             | Non_Cisco_IP_Phones       |
| 2.                  | 2         | Compliant_Devic                            | es_Access                   |                        | I (Network_A                                  | ccess_Authentica                 | ition_Passed  | AND Compliant_Devi                 | ces) then                        | PermitAccess              |
| 1.                  | 2         | Non_Compliant_                             | Devices_A                   | cess                   | I Session:Por                                 | tureStatus NOT_                  | EQUALS Co     | mpliant                            | then                             | AMP_Profile               |
| 0                   | 2         | Employee_EAP-                              | TLS                         |                        | if (Wireless_8<br>MAC_in_SA                   | 02.1X AND BYO<br>N)              | D_is_Register | ed AND EAP-TLS AN                  | ID then                          | PermitAccess AND BYOD     |
| 0                   | 2         | Employee_Onbo                              | arding                      |                        | i (Wireless_8                                 | 02.1X AND EAP-                   | MSCHAPv2)     |                                    | then                             | NSP_Onboard AND BYOD      |
|                     | 2         | WI-FI_Guest_Ac                             | cess                        |                        | I (Guest_Flow                                 | AND Wireless_                    | MAB)          |                                    | then                             | PermitAccess AND Guests   |
|                     |           | Wi-Fi_Redirect_t                           | o_Guest_L                   | ogin                   | / Wreless_M                                   | AB                               |               |                                    | then                             | Cisco_WebAuth             |
|                     |           | Basic_Authentica                           | ated_Acces                  | s                      | I Network_Ac                                  | cess_Authentical                 | tion_Passed   |                                    | then                             | VA_Scan                   |
| E                   | 2         | Default                                    |                             |                        | if no matches, th                             | ben DenyAco                      | 055           |                                    |                                  |                           |

#### Schritt 7: Aktivieren von TC-NAC-Services

Aktivieren Sie TC-NAC Services unter Administration > Deployment > Edit Node. Aktivieren Sie das Kontrollkästchen **Threat Centric NAC Service aktivieren**.

| Deployment Nodes List > ISE21-3ek                  |                                                                                          |
|----------------------------------------------------|------------------------------------------------------------------------------------------|
| Edit Node General Settings Profiling Configuration |                                                                                          |
|                                                    |                                                                                          |
| Hostname ISE21-3ek                                 |                                                                                          |
| FQDN ISE21-3ek.example.                            | com                                                                                      |
| IP Address 10.62.145.25                            |                                                                                          |
| Node Type Identity Services En                     | gine (ISE)                                                                               |
| Personas                                           |                                                                                          |
| Administration                                     | Role STANDALONE Make Primary                                                             |
| Monitoring                                         | Personas           Role         PRIMARY              •             Other Monitoring Node |
| Policy Service                                     |                                                                                          |
| Enable Session Services                            | Include Node in Node Group None +                                                        |
| C Enable Profiling Service                         |                                                                                          |
| Enable Threat Centric NAC Service                  | <sup>®</sup>                                                                             |

#### Schritt 8: Konfigurieren des AMP-Adapters

Navigieren Sie zu Administration > Threat Centric NAC > Third Party Vendors > Add. Klicken Sie auf **Speichern.** 

| dentity Services Eng                                                             | jine Home       | Context Visibility | Operations        | Policy   | ▼ Admi  | nistration | Work Centers   |                      |  |
|----------------------------------------------------------------------------------|-----------------|--------------------|-------------------|----------|---------|------------|----------------|----------------------|--|
| System Identity Manage                                                           | ement + Network | Resources Device   | Portal Management | pxGrid S | ervices | Feed Sen   | vice PassiveID | * Threat Centric NAC |  |
| Third Party Vendors                                                              |                 |                    |                   |          |         |            |                |                      |  |
| Vendor Instances > New<br>Input fields marked with an asterisk (*) are required. |                 |                    |                   |          |         |            |                |                      |  |
| Vendor *                                                                         | AMP : THREAT    |                    |                   |          | ٣       |            |                |                      |  |
| Instance Name *                                                                  | AMP_THREAT]     |                    |                   |          |         |            |                |                      |  |
|                                                                                  |                 |                    | Ca                | incel S  | ave     |            |                |                      |  |

Sie sollte in den Status Ready to Configure (Bereit zum Konfigurieren) wechseln. Klicken Sie auf Bereit zur Konfiguration.

| System      Identity Management     Network Resources     Device Portal Management     pxGrid Services     Feed Service     PassiveID     Threat C     Third Party Vendors | Centric NA |  |  |  |  |  |  |
|----------------------------------------------------------------------------------------------------|------------|--|--|--|--|--|--|
| Third Party Vendors                                                                                                    |            |  |  |  |  |  |  |
| Vonden Instances                                                                                                    |            |  |  |  |  |  |  |
| Vendor Instances<br>0 Selected<br>C Betresh + Add  Trash • Ø Edd                                                                                                    |            |  |  |  |  |  |  |
| Instance Name Vender Na Ture Hesterme Connectivity Status                                                                                                    |            |  |  |  |  |  |  |
| Instance warne verkon wa Type Prosname Commedantly Status                                                                                                    |            |  |  |  |  |  |  |
| QualysVA Qualys VA qualysguard.qg2.apps.qualys.com Connected Active                                                                                                    |            |  |  |  |  |  |  |
| AMP_THREAT AMP THREAT Disconnected Ready to configure                                                                                                    |            |  |  |  |  |  |  |

#### Wählen Sie Cloud aus und klicken Sie auf Weiter

| Identity Services Engine          | Home Contex       | t Visibility             | Policy ▼Ad      | ministration | Work Centers |                          |
|-----------------------------------|-------------------|--------------------------|-----------------|--------------|--------------|--------------------------|
| System Identity Management        | Network Resources | Device Portal Management | pxGrid Services | Feed Service | PassiveID    | Threat Centric NAC     ■ |
| Third Party Vendors               |                   |                          |                 |              |              |                          |
| Vendor Instances > AMP            |                   |                          |                 |              |              |                          |
| US Cloud                          |                   |                          | *               |              |              |                          |
| Which public cloud would you like | to connect to     |                          |                 |              |              |                          |
|                                   |                   | Car                      | xeel Next       |              |              |                          |

Klicken Sie auf den FireAMP-Link, und melden Sie sich als admin in FireAMP an.

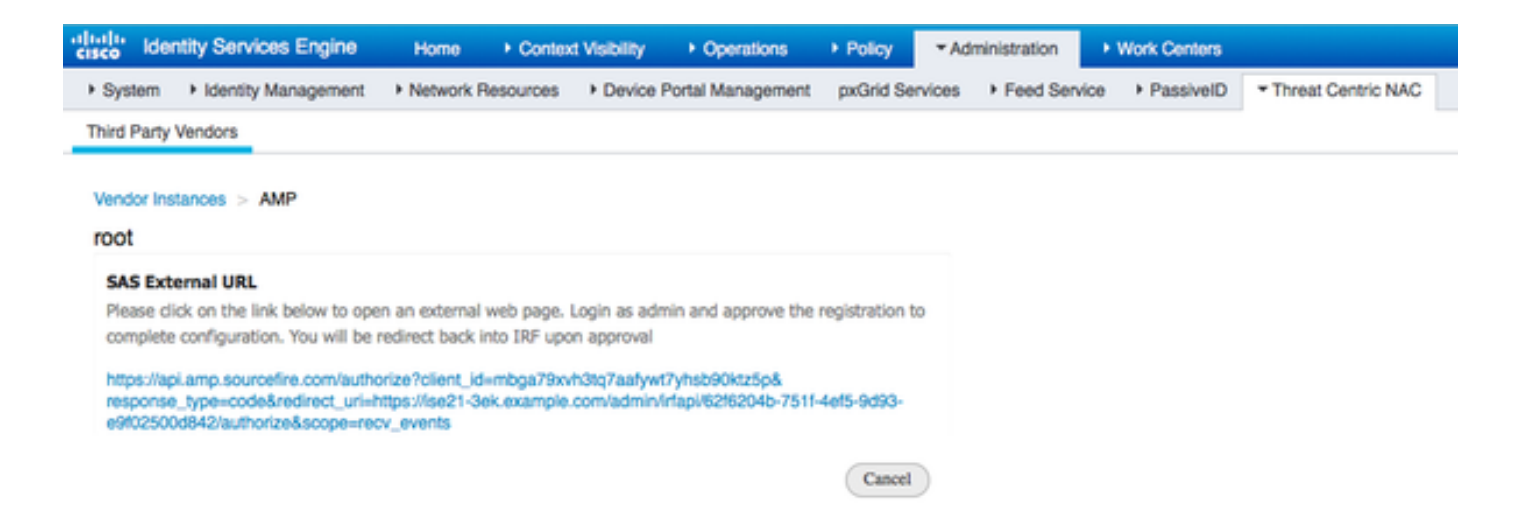

Klicken Sie im Bereich **Anwendungen auf Zulassen**, um die Exportanforderung für Streaming-Ereignisse zu autorisieren. Danach werden Sie zurück zur Cisco ISE weitergeleitet.

| hboard Analysis • Outbreak Control • Reports Management •                                                                                                    | Accounts - Search (                                                                                                    |
|----------------------------------------------------------------------------------------------------|----------------------------------------------------------------------------------------------------|
| pplications         The AMP Adaptor 62f6204b-751f-4ef5-9d93-e9f02500d842 (IRF)         Defense Center with URL of https://ise21-3ek.example.com/admin         rdpi/62f6204b-751f-4ef5-9d93-e9f02500d842/authorize, is         aquesting the following authorizations:         Streaming event export.         Allow       Deny         Event Export Groups       All groups selected.         you are going to authorize the request, please select which | Applications external to FireAMP, such as Sourcefire's Defense Center,<br>can be authorized to access your business' data.<br>Here an application is asking for your authorization to gain access to some<br>specific services. Review the requested authorizations and approve or<br>deny the request as appropriate.<br>Deny the request if you don't recognize the application or you did not<br>initiate this request for integration from the application.<br>Authorization can always be revoked at a later time from the FireAMP web<br>console, and the application completely deregistered from the system. |
| roups will have their events exported to this application:                                                                                                    |                                                                                                    |
| roups will have their events exported to this application:                                                                                                    | Search Groups                                                                                                    |
| roups will have their events exported to this application:                                                                                                    | Search Groups Audit Audit Group for Cisco - ekomeyc                                                                                                    |
| roups will have their events exported to this application:                                                                                                    | Search Groups Audit Audit Group for Cisco - ekomeyc Domain Controller Domain Controller Group for Cisco - ekomeyc                                                                                                    |
| roups will have their events exported to this application:                                                                                                    | Search Groups Audit Audit Group for Cisco - ekomeyc Domain Controller Domain Controller Group for Cisco - ekomeyc Protect Protect Protect Group for Cisco - ekomeyc                                                                                                    |
| roups will have their events exported to this application:                                                                                                    | Search Groups Audit Audit Group for Cisco - ekorneyc Domain Controller Domain Controller Group for Cisco - ekorneyc Protect Protect Group for Cisco - ekorneyc Server Server Group for Cisco - ekorneyc                                                                                                    |

Wählen Sie die Ereignisse aus, die Sie überwachen möchten (z. B. verdächtiger Download, Verbindung zu verdächtiger Domäne, ausgeführte Malware, Java-Kompromittierung). Die Zusammenfassung der Adapterinstanzkonfiguration wird auf der Seite Konfigurationsübersicht angezeigt. Adapterinstanz wechselt in den Connected/Active State.

| ahaha k<br>cisco k                                | dentity Services Engine  | Home + Context    | t Visibility           | Policy     Administration          | Work Centers       |                      |  |  |
|---------------------------------------------------|--------------------------|-------------------|------------------------|------------------------------------|--------------------|----------------------|--|--|
| <ul> <li>Syste</li> </ul>                         | em 🔸 Identity Management | Network Resources | Device Portal Manageme | nt pxGrid Services + Feed Services | ervice + PassiveID | * Threat Centric NAC |  |  |
| Third Party Vendors                               |                          |                   |                        |                                    |                    |                      |  |  |
| Vendor Instances<br>0 Selected<br>◯ Refresh + Add |                          |                   |                        |                                    |                    |                      |  |  |
|                                                   | Instance Name            | Vendor Name       | Туре                   | Hostname                           | Connectivity       | Status               |  |  |
| 0                                                 | AMP_THREAT               | AMP               | THREAT                 | https://api.amp.sourcefire.com     | Connected          | Active               |  |  |
|                                                   | QUALYS_VA                | Qualys            | VA                     | qualysguard.qg2.apps.qualys.com    | Connected          | Active               |  |  |

# Überprüfen

# Endpunkt

Herstellen einer Verbindung zum Wireless-Netzwerk über PEAP (MSCHAPv2).

| Windows Securit              | у                               | <b>×</b>  |
|------------------------------|---------------------------------|-----------|
| Network A<br>Please enter us | uthentication<br>er credentials |           |
|                              | alice                           |           |
|                              |                                 | OK Cancel |

Nach dem Herstellen der Verbindung erfolgt die Umleitung zum Client Provisioning Portal.

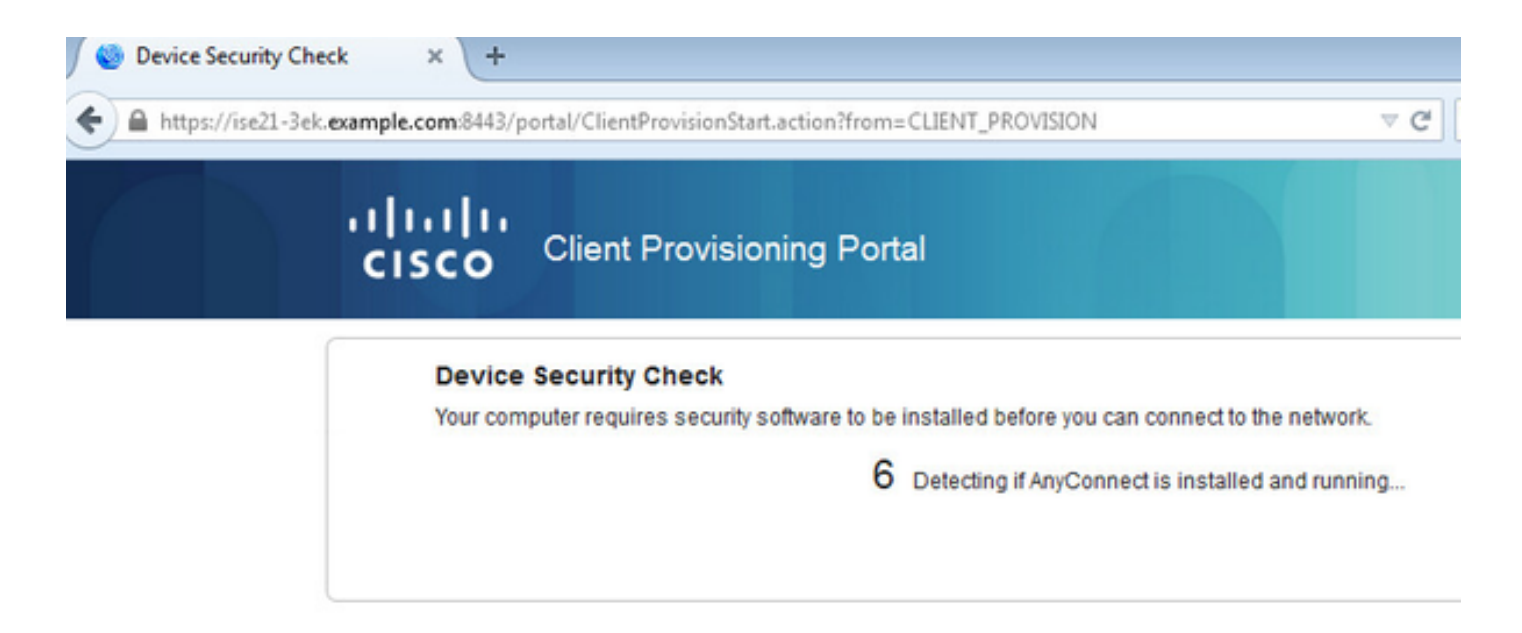

Da auf dem Client-Computer nichts installiert ist, fordert die ISE zur Installation des AnyConnect-Clients auf.

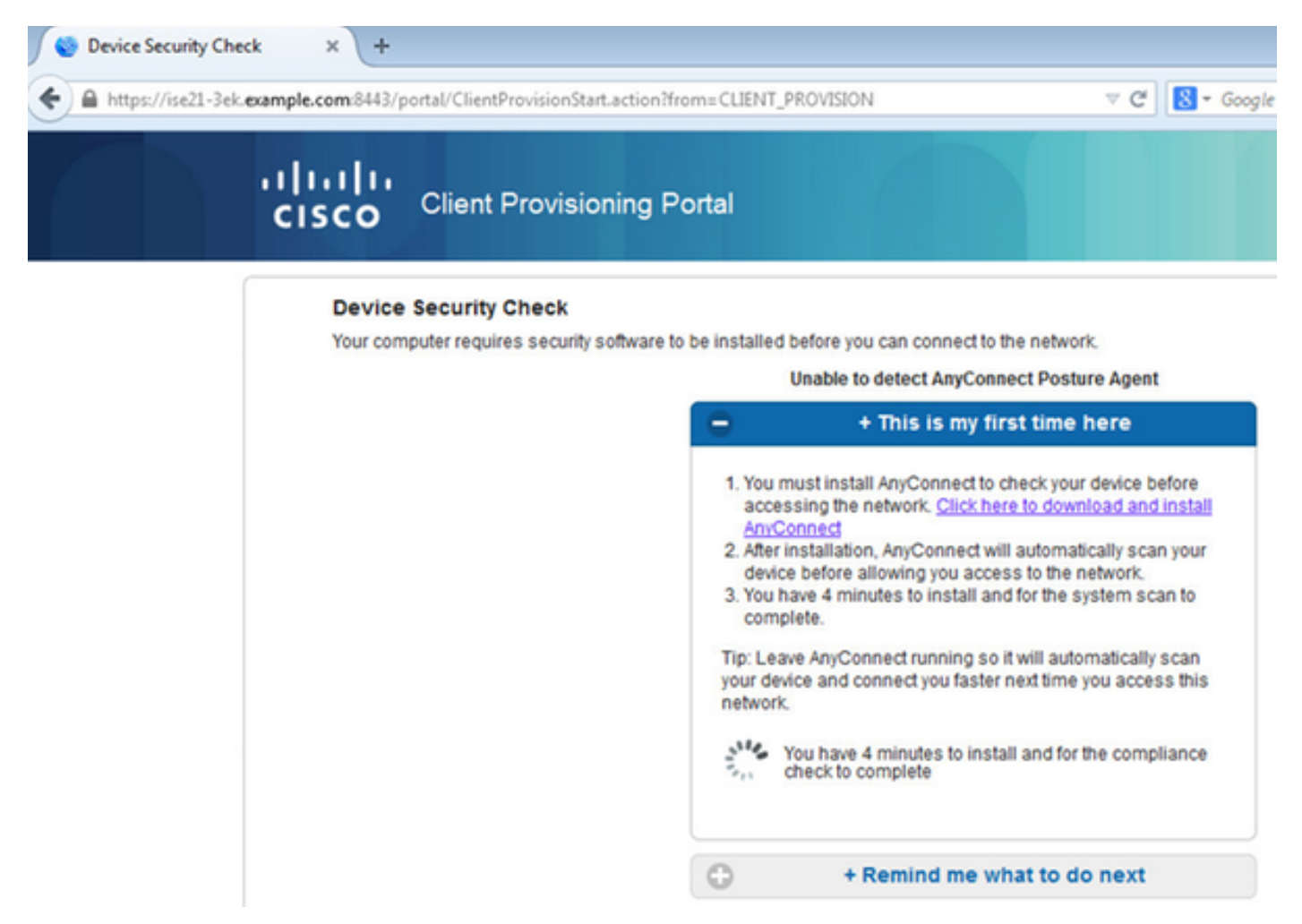

Die NSA-Anwendung (Network Setup Assistant) sollte vom Client-Computer heruntergeladen und ausgeführt werden.

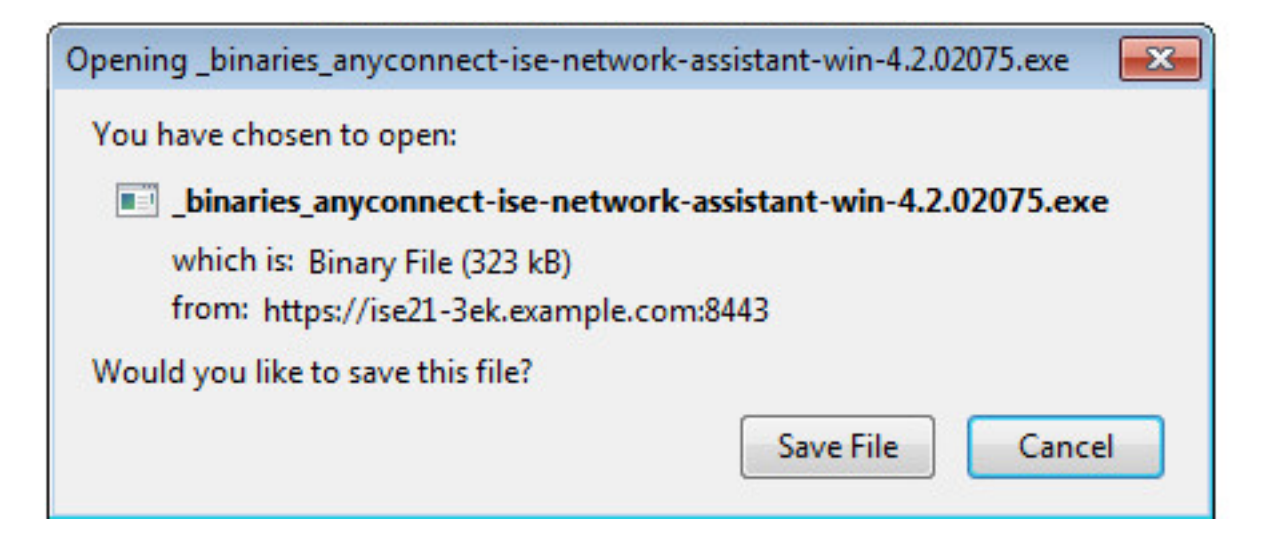

Die NSA übernimmt die Installation der erforderlichen Komponenten und Profile.

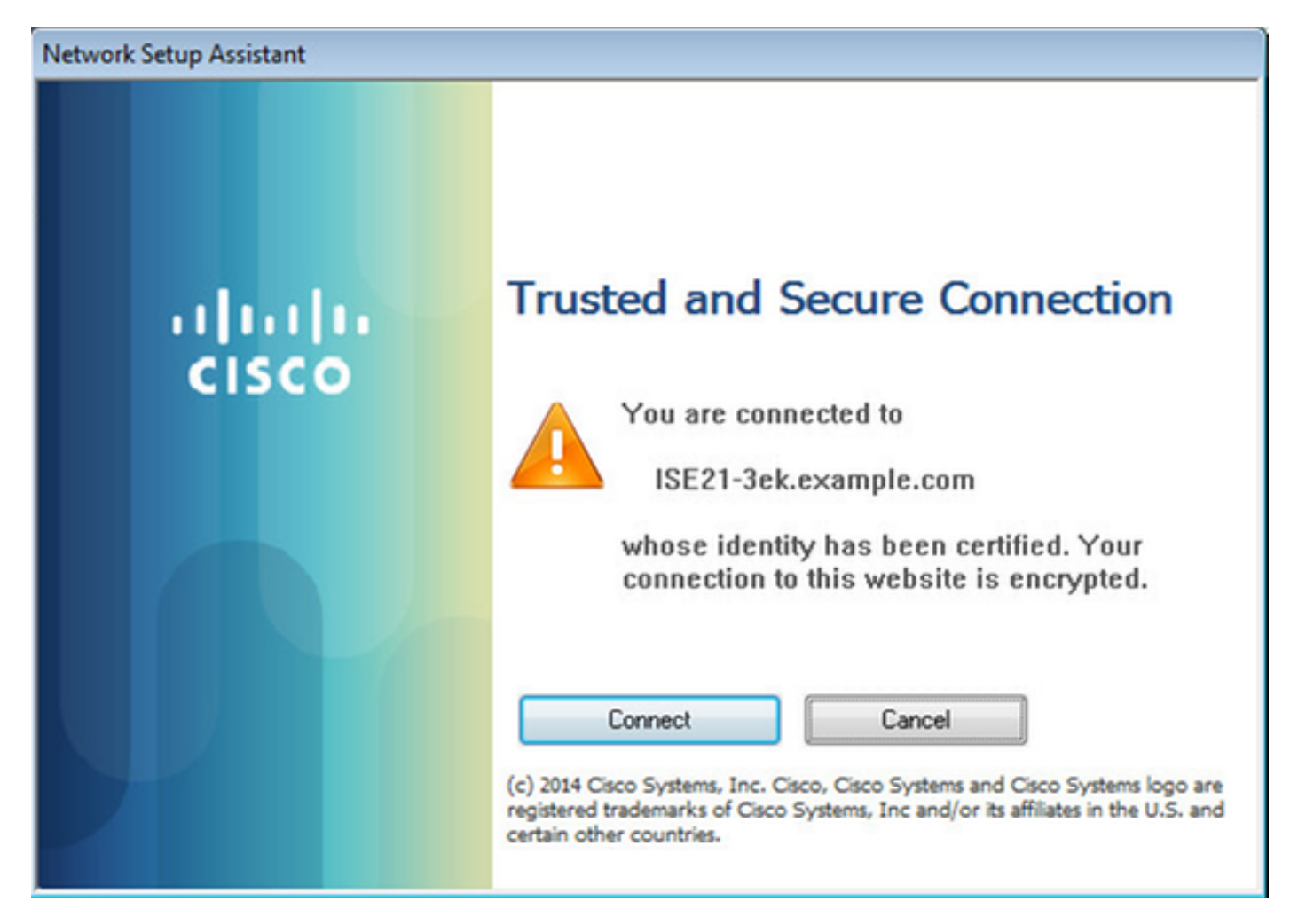

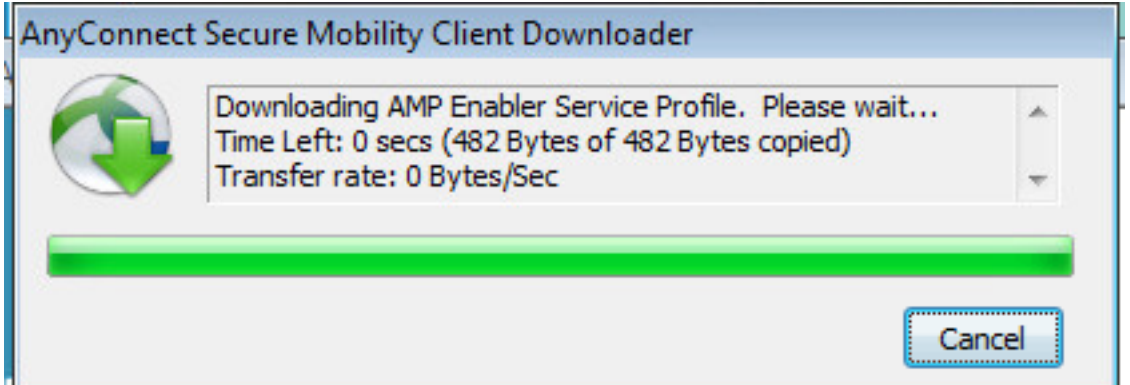

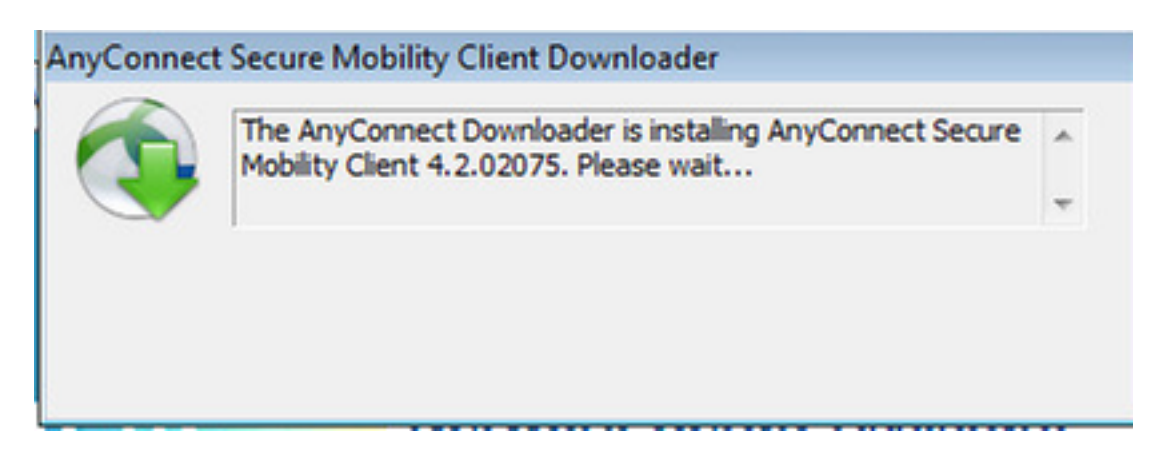

Nach Abschluss der Installation führt das AnyConnect Posture-Modul eine Compliance-Prüfung durch.

| S Cisco AnyCo | onnect Secure Mobility Client                                                            |                   |
|---------------|------------------------------------------------------------------------------------------|-------------------|
|               | <b>System Scan:</b><br>Searching for policy server.<br>This could take up to 30 seconds. |                   |
| <b>2</b>      | AMP Enabler:<br>Downloading AMP for Endpoints                                            | - disala<br>cisco |
| + 0           |                                                                                          |                   |
| 8.            |                                                                                          |                   |
| Sisco AnyCo   | onnect Secure Mobility Client                                                            | - • •             |
| Cisco AnyCo   | Scanning system 10%                                                                      |                   |
| Cisco AnyCo   | Scanning system<br>10%                                                                   |                   |
| Cisco AnyCo   | Scanning system<br>AMP Enabler:<br>Downloading AMP for Endpoints                         |                   |

Wenn ein Endpunkt den Vorgaben entspricht, wird AMP über den zuvor im AMP-Profil angegebenen Webserver heruntergeladen und installiert.

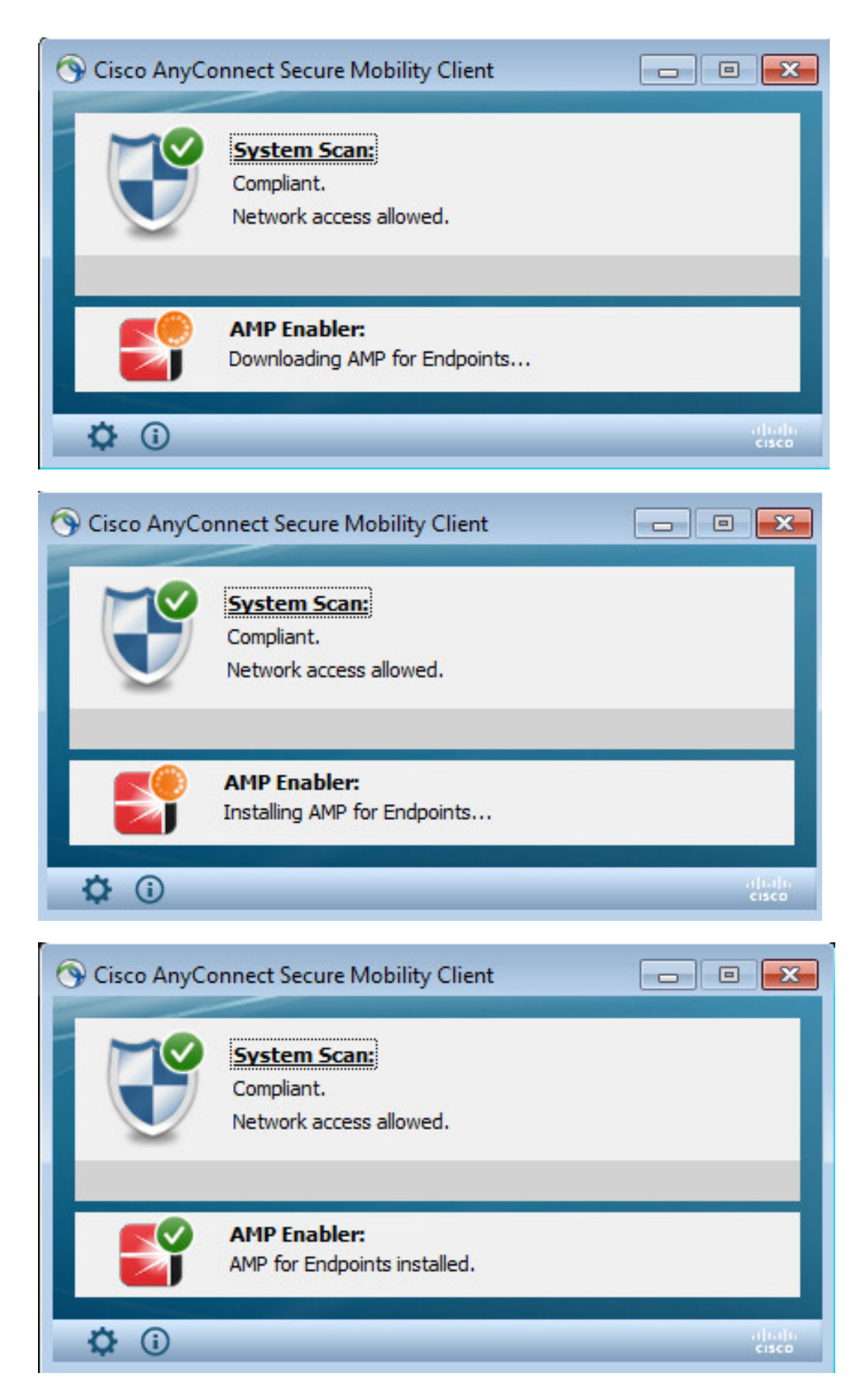

AMP Connector wird angezeigt.

| SOURCE                                                                                                    |                                |                                                |       |  |  |  |  |  |
|----------------------------------------------------------------------------------------------------|--------------------------------|------------------------------------------------|-------|--|--|--|--|--|
|                                                                                                    | Scan Now                       |                                                |       |  |  |  |  |  |
|                                                                                                    | History                        |                                                |       |  |  |  |  |  |
|                                                                                                    | Sett                           | tings                                          |       |  |  |  |  |  |
|                                                                                                    | Status:<br>Scanned:<br>Policy: | Connected<br>6/30/2016 5:07:27<br>Audit Policy | PM    |  |  |  |  |  |
| and the second second se |                                |                                                | About |  |  |  |  |  |

Um AMP in Aktion zu testen, wird die in einer ZIP-Datei enthaltene Eicar-Zeichenfolge heruntergeladen. Die Bedrohung wird erkannt und an die AMP Cloud gemeldet.

| Opening eicar_com.zip                                                                                                    | II not provide any help to remove these files                        |
|----------------------------------------------------------------------------------------------------|----------------------------------------------------------------------|
| You have chosen to open:                                                                                                    | V scanner to seek such help.                                         |
| elcar_com.zip<br>which is: Compressed (zipped) Folder (184 bytes)<br>from: https://secure.eicar.org                                                 |                                                                      |
| What should Firefox do with this file?                                                                                                    |                                                                      |
| Open with Windows Explorer (default)                                                                                                    | eicarcom2.zip<br>308 Bytes                                           |
| <ul> <li>Save File</li> <li>Do this automatically for files like this from now on.</li> </ul>                                                       | eicarcom2.zip<br>308 Bytes                                           |
| OK Cancel                                                                                                    | SOURCE                                                               |
| We understand (from the many emails we receive) that it might be diffic                                                                             | ult for you to Warning!                                              |
| After all, your scanner believes it is a virus infected file and does not allow                                                                     | w you to acce Threat Detected                                        |
| will not provide AV scanner specific support. The best source to get such<br>which you purchased.                                                   | information f swi9880a.zip.part has been detected as W32.EICAR.16g1. |
| Please contact the support people of your vendor. They have the require<br>Needless to say that you should have read the user's manual first before | d expertise to<br>contacting th                                      |
|                                                                                                    | 3 2 of 2 3                                                           |

## **AMP-Cloud**

Die Details des Threat Dashboards der AMP-Cloud können überprüft werden.

| disco AMP for End                        | points selectors             | 4 Installs<br>(7 days) Announcements & Support | 7 Help 💧 My Account  | (+ Log Out                           |
|------------------------------------------|------------------------------|------------------------------------------------|----------------------|--------------------------------------|
| Dashboard Analysis - Outbreak Co         | ntrol - Reports Management - | Accounts - Search                              | 1                    | Q)                                   |
| Dashboard                                |                              |                                                | Group Filter Select  | t Groups -                           |
| Overview Events Heat Map                 |                              |                                                |                      | Refresh All Auto Refresh +           |
| Indications of Compromise                | Hosts Detecting Malware (7   | (days)                                         | Hosts Detecting Net  | work Threats (7 days)                |
| ekomeyo-PC.example.com 0 • Mark Resolved | Computer                     | Count                                          | Computer             | Count                                |
| Threat Detected                          | ekorneyo-PC.example.com      | 4                                              |                      | etwork threat detections to display: |
|                                          | HARISHA-PC.example.com       |                                                |                      |                                      |
|                                          | Malware Threats (7 days)     |                                                | Network Threats (7 d | lays)                                |
|                                          | Detection Name               | Count                                          | Remote IP            | Count                                |
|                                          | W32.EICAR.18g1               | 5                                              |                      | twork threat detections to display.  |
|                                          |                              |                                                |                      |                                      |

Um weitere Informationen zu Bedrohung, Filepath und Fingerpints zu erhalten, können Sie auf den Host klicken, auf dem Malware erkannt wurde.

|                 | Cisco AMP for I                        | A Installs Announcements & Support ? Help & My Account (* Log Out 5 detections (? days) |        |  |  |  |
|-----------------|----------------------------------------|-----------------------------------------------------------------------------------------|--------|--|--|--|
|                 | Dashboard Analysis - Outb              | eak Control - Reports Management - Accounts - (Search Q)                                |        |  |  |  |
| Overview Event  | s Heat Map                             |                                                                                         |        |  |  |  |
| B Filter: (New) | 0                                      | Select a Filter                                                                         |        |  |  |  |
| Event Type      | × Threat Detected                      | Oroup All Groups                                                                        | +      |  |  |  |
| Filters         | × Computer: e8e02e6a-a885-47ba-aeec-2a | 03bea4241                                                                               |        |  |  |  |
| Sort            | Time 🗘                                 | Not Subscribed      Reset     Save file                                                 | or as  |  |  |  |
| ekorneyc-PC.    | axample.com detected 0M90PRx0.zip.pa   | t as W32.EICAR.16g1 BY VY G Outramfine: Not Seen 2016-06-30 16:27:3                     | 30 UTC |  |  |  |
| File Detection  | Detection                              | Y W32.0CAR.16g1                                                                         |        |  |  |  |
| Connector Info  | Fingerprint (SHA-256)                  | Y 2546dcff6efeedad 0 •                                                                  |        |  |  |  |
| Comments        | Filename                               | T Integrity Open T                                                                      |        |  |  |  |
|                 | Flepath                                | C:\Users\adminiAppData\Local\Templ0M90PRxO.zip.part                                     |        |  |  |  |
|                 | File Size (bytes)                      | 184                                                                                     |        |  |  |  |
|                 | Parent Fingerprint (SHA-256)           | ¥ 3147bfd832dx89x2 0 •                                                                  |        |  |  |  |
|                 | Parent Filename                        | T firefox.exe                                                                           |        |  |  |  |

Um die ISE-Instanz anzuzeigen oder zu deaktivieren, können Sie zu Konten > Anwendungen navigieren.

| AMP for Endpoints 5 detections (7                                                                    | nstalls Announcements & Support ? Help 🛔 My Account (* Log Out days)                                                                                                    |  |  |  |  |  |
|----------------------------------------------------------------------------------------------------|----------------------------------------------------------------------------------------------------|--|--|--|--|--|
| Dashboard Analysis - Outbreak Control - Reports Management - A                                       | Accounts - Search Q                                                                                                    |  |  |  |  |  |
| Applications                                                                                         | These are applications external to FireAMP, such as Sourcefire's Defense<br>Center, that you have authorized to access your business' data.                                                                                            |  |  |  |  |  |
| AMP Adaptor 4d4047dc-4791-477d-955f-6a0f182ae65b<br>IRF <ul> <li>Edit</li> <li>Deregister</li> </ul> | Here you can deauthorize registered applications, thus revoking their<br>access to specific functionality, or you can deregister the applications, thus<br>deauthorizing them and completely removing them from the FireAMP<br>system. |  |  |  |  |  |
| AMP Adaptor fe80e16e-cde8-4d7f-a836-545416ae56f4 IRF   Edit  Deregister                              | You can currently authorize Defense Center appliances to receive<br>streaming FireAMP events for integration with the Defense Center.                                                                                                  |  |  |  |  |  |
|                                                                                                    |                                                                                                    |  |  |  |  |  |

## ISE

Bei der ISE selbst wird ein regelmäßiger Status-Flow erkannt. Die Umleitung erfolgt zuerst, um die Einhaltung der Netzwerkrichtlinien zu überprüfen. Sobald der Endpunkt kompatibel ist, wird CoA-Authentifizierung gesendet und ein neues Profil mit PermitAccess zugewiesen.

| the lower | y Services Engine    | Home + Co      | meet Valenty    | * Operations  | + Policy     | + Administration | • Work Cere      | - |                |                              |                                 |         |                   |        | License Wi        | erring 📥 |
|-----------|----------------------|----------------|-----------------|---------------|--------------|------------------|------------------|---|----------------|------------------------------|---------------------------------|---------|-------------------|--------|-------------------|----------|
| * RADIUS  | TO NAC Live Logs     | TACACS Report  | ts + Troublesho | ex + Adaptive | Network Cont | roi              |                  |   |                |                              |                                 |         |                   |        |                   |          |
| Live Logs | Live Sessions        |                |                 |               |              |                  |                  |   |                |                              |                                 |         |                   |        |                   |          |
|           |                      | Maconfigured   | Suppleants O    |               | Macorfy      | pured Network De | ntoes O          |   | RAD            | US Drops Ø                   | Client Stopped Responde         | 0       |                   | Report | Counter Ø         |          |
|           |                      | (              | D               |               |              | 0                |                  |   |                | 14                           | 3                               |         |                   |        | 0                 |          |
|           |                      |                |                 |               |              |                  |                  |   |                |                              |                                 | Refresh | Every 1 minute    | • Show | Latent 20 records | • we     |
| Cretwo    | O Reset Repeat Cov   | ns Z Export To |                 |               |              |                  |                  |   |                |                              |                                 |         |                   |        |                   |          |
| Time      |                      | Status         | Details         | Pepeat        | klentity     | E/               | di trioqte       |   | Endpoint P     | Authentication Policy        | Authorization Policy            | Auto    | rization Profiles |        | IP Address        |          |
| ×         |                      |                | 3               |               | Identity     |                  | 0.44.00.14.80.48 | × | Endpoint Prof. | Authentication Policy        | Authorization Policy            | Am      | visation Profiles |        | IP Address        | •        |
| Jun 30    | 2016 05:50.18.728 PM | •              | ě.              |               | atte         | ca               | 44.0014.80.48    |   | Wedges?        | Default >> Dot1X >> Default  | Default >> Compliant_Devices_A. | Pent    | Access            |        | 10.62.148.26      |          |
| Jun 30    | 2016 05:49:35:479 PM |                |                 |               | alte         | C                | 44.0014.80.48    |   | Windows?       | Default so Dott X so Default | Default >> Compliant_Devices_A  | Partit  | Access            |        |                   |          |
| Jun 30    | 2016 05:49:34.437 PM | <b>2</b>       |                 |               |              | o                | 44.0014.80.48    |   |                |                              |                                 |         |                   |        |                   |          |
| Jun 30    | 2016 05:42:56:536 PM | •              | .0              |               | alce         | 0                | 44.0014.80.48    |   | Windows?       | Default >> Dot1X >> Default  | Default >> Non_Compliant_Devic. | AMP.)   | Profile           |        |                   |          |

Um die erkannten Bedrohungen anzuzeigen, navigieren Sie zu Context Visibility > Endpoints > Compromise Endpoints.

| bada<br>1949 | Identity Services | Engine y      | Home Con    | ext Visibility Oper    | ations + Policy     | Administration        | Work Centers      |                |                             | License Warning 🔺 👘 |
|--------------|-------------------|---------------|-------------|------------------------|---------------------|-----------------------|-------------------|----------------|-----------------------------|---------------------|
| Endpo        | ints Network Dev  | rices         |             |                        |                     |                       |                   |                |                             |                     |
|              | Authentication    | BYOD          | Compliance  | Compromised Endpoints  | Endpoint Classific  | cation Guest          | Vulnerable Endpoi | ints           |                             |                     |
| -            |                   |               |             |                        |                     | _                     |                   |                |                             |                     |
| 9            | COMPROMIS         | ED ENDPO      | NINTS BY IN | CIDENTS                |                     | CO                    | MPROMISED E       | ENDPOINTS BY   | INDICATORS                  |                     |
| 1            | e enqueres   Com  | iner l'oscore |             |                        |                     | ~**                   | otonia   cometeo  | Vacurrected    |                             |                     |
|              |                   |               |             |                        |                     |                       |                   |                |                             |                     |
|              |                   |               |             |                        |                     |                       |                   |                |                             |                     |
|              |                   |               |             |                        |                     |                       |                   |                |                             |                     |
|              |                   |               |             |                        |                     |                       |                   |                |                             |                     |
|              |                   |               |             |                        |                     |                       |                   |                |                             |                     |
|              | Unknown           | Insignificant | Distracting | Painful Da<br>CT LEVEL | maging Catastrop    | shile                 | Unknown           | None           | Low Medium<br>(IMPACT LEVEL | n High              |
| 1            |                   |               |             |                        |                     |                       |                   |                |                             |                     |
|              |                   |               |             |                        |                     |                       |                   |                | RowsPage 2 1                | - <u>1</u> BM F H   |
| C            | Refresh 🕇 Add     | 🛢 Trash =     | G Edit A    | IC - Change Author     | izaton * Clear Thre | ats & Vulnerabilities | Export * Import * | MDM Actions *  | Revoke Certificate          |                     |
|              | MAC Address       | User          | mame        | IPv4 Address           | Threats             | Source                | Th                | reat Severity  | Logical NAD Location        | Connectivity        |
| ×            | MAC Address       |               |             |                        | Threats.            | Source                | T (T              | hreat Severity |                             | Connectivity        |
|              | C0:4A:00:14:8     | D:48 alice    |             | 10.62.148.26           | Threat Detect       | ad AMP                | Pa                | intul          | Location#All Locations      | Connected           |

Wenn Sie den Endpunkt auswählen und zur Registerkarte "Bedrohung" navigieren, werden weitere Details angezeigt.

| diale Ident | tity Services Engine                                                                                                    | Home | ✓ Context Visibility | <ul> <li>Operations</li> </ul> | Policy | Administration | Work Centers |
|-------------|----------------------------------------------------------------------------------------------------|------|----------------------|--------------------------------|--------|----------------|--------------|
| Endpoints   | Network Devices                                                                                                    |      |                      |                                |        |                |              |
| Endpoints   | > C0:4A:00:14:8D:4B                                                                                                    |      |                      |                                |        |                |              |
| C0:4A       | :00:14:8D:4B                                                                                                    | QQ   | 8                    |                                |        |                |              |
|             | MAC Address: C0:4A:00:14:8D:4B<br>Username: alice<br>Endpoint Profile: Windows7-Workstation<br>Current IP Address: 10.62.148.26<br>Location:<br>Attributes Authentication Threats Vulnerabilities |      |                      |                                |        |                |              |
| Threat D    | etected                                                                                                    |      |                      |                                |        |                |              |
| Type:       | INCIDENT                                                                                                    |      |                      |                                |        |                |              |
| Severity:   | Severity: Painful                                                                                                    |      |                      |                                |        |                |              |
| Reported    | Reported by: AMP                                                                                                    |      |                      |                                |        |                |              |
| Reported    | at: 2016-06-30 11:27:4                                                                                                    | 8    |                      |                                |        |                |              |

Wenn ein Bedrohungsereignis für einen Endpunkt erkannt wird, können Sie die MAC-Adresse des Endpunkts auf der Seite "Kompromittierte Endgeräte" auswählen und eine ANC-Richtlinie anwenden (sofern konfiguriert, z. B. Quarantäne). Alternativ können Sie Change of Authorization (Autorisierungsänderung) ausgeben, um die Sitzung zu beenden.

| there identity Services Engine Home Context V                         | ability + Operations + Policy + Adva               | water + Work Center          | •               |                             |              |          |                | License     |
|-----------------------------------------------------------------------|----------------------------------------------------|------------------------------|-----------------|-----------------------------|--------------|----------|----------------|-------------|
| Endports Network Devices                                              |                                                    |                              |                 |                             |              |          |                |             |
| Authentication BYDD Compliance Com                                    | promised Endpoints Endpoint Classification         | Quest Vulnerable 8           | Endpoints       |                             |              |          |                |             |
| COMPROMISED ENDPOINTS BY INCI<br>At unqueria   Convected   Decemented | DENTS                                              | COMPROMIS<br>At anguma   Cam | ED ENDPOINTS B  | Y INDICATORS                |              |          |                |             |
| Unknown Instgraficant Distracting<br>NOVACT L                         | Patental Demaging Catalographic<br>VEL             | Usknown                      | n None          | Low Media<br>LY MPHCT LIVEL | m 16p        |          |                |             |
| 1 Selected                                                            |                                                    |                              |                 |                             |              |          | Rows/Page      | 2 H H H H   |
| Chefrein +Add BTrein - GEbit ANC -                                    | Overge Authorization + Over Threads & Vulne        | erabilities Export* in       | MOM Actions *   | Revoke Certificate          |              |          |                |             |
| MAC Address     Usemame                                               | CoA Session Results                                | Source                       | Threat Severity | Logical NAD Location        | Connectivity | Hostname | Identity Group | Endpoint OS |
| × MAC Address                                                         | CoA Session Terminate                              | 00408                        | Treat Severity  |                             | Connectivity |          |                |             |
| O 24.77.00.30-07.20 hostHARSHA-PC.exa                                 | CoA SAnet Session Query<br>CoA Sanet Session Query | AMP                          | Pantul          | Location#All Locations      | Deconvected  |          | Workstation    |             |
| CO-AA.00.14.8D.4B allos                                               | CoA Session termination with port shubbeen         | AMP                          | Paintul         | Location/All Locations      | Connected    |          | Workstation    |             |

Wenn CoA Session Terminate ausgewählt ist, sendet die ISE CoA Disconnect, und der Client verliert den Zugriff auf das Netzwerk.

| Other Attributes         |                                           |
|--------------------------|-------------------------------------------|
| ConfigVersionId          | 72                                        |
| Acct-Terminate-Cause     | Admin Reset                               |
| Event-Timestamp          | 1467305830                                |
| NetworkDeviceProfileName | Cisco                                     |
| Device CoA type          | Cisco CoA                                 |
| Device CoA port          | 1700                                      |
| NetworkDeviceProfileId   | 403ea8fc-7a27-41c3-80bb-27964031a08d      |
| IsThirdPartyDeviceFlow   | false                                     |
| AcsSessionID             | cfec88ac-6d2c-4b54-9fb6-716914f18744      |
| Network Device Profile   | Cisco                                     |
| Location                 | Location#All Locations                    |
| Device Type              | Device Type#All Device Types              |
| Device IP Address        | 10.62.148.120                             |
| CiscoAVPair              | audit-session-id=0a3e9478000009ab5775481d |

# Fehlerbehebung

Um das Debuggen auf der ISE zu aktivieren, navigieren Sie zu Administration > System > Logging > Debug Log Configuration, wählen Sie TC-NAC Node aus, und ändern Sie die **Protokollstufe** der TC-NAC-Komponente in **DEBUG**.

| dentity Services Engine                                                           | Home Context Visibility Operations Policy Administration Work Centers                                                    |  |  |  |  |  |
|-----------------------------------------------------------------------------------|----------------------------------------------------------------------------------------------------|--|--|--|--|--|
| * System  Identity Management                                                     | Network Resources     Device Portal Management     pxGrid Services     Feed Service     PassiveID     Threat Centric NAC |  |  |  |  |  |
| Deployment Licensing Certificat                                                   | es Logging Maintenance Upgrade Backup & Restore Admin Access Settings                                                    |  |  |  |  |  |
| Local Log Settings Node List > ISE21-3ek.example.com<br>Debug Level Configuration |                                                                                                    |  |  |  |  |  |
| Logging Categories                                                                | / Edit in Reset to Default                                                                                               |  |  |  |  |  |
| Message Catalog                                                                   | Component Name   Log Level Description                                                                                   |  |  |  |  |  |
| Debug Log Configuration                                                           |                                                                                                    |  |  |  |  |  |
| Collection Filters                                                                | O TC-NAC DEBUG TC-NAC log messages                                                                                       |  |  |  |  |  |

Protokolle zu überprüfen - irf.log. Sie können sie direkt über die ISE-CLI entfernen:

2016-06-30 18:27:48,617 DEBUG [IRF-AMQP-Dispatcher-Notification-0][] cisco.cpm.irf.amqp.NotificationDispatcher:processDelivery:53 -:::- call notification handler com.cisco.cpm irf.service.IrfNotificationHandler\$MyNotificationHandler@3fac8043 Message{messageType=NOTIFICATION, messageId=THREAT\_EVENT, content='{"c0:4a:00:14:8d:4b": [{"Vorfall": {"Impact\_Qualification": "Schmerzhaft"}, "Zeitstempel": 1467304068599, "Anbieter": "AMP", "Titel": "Threat Detected"}]}', priority=0, timestamp=Thu. Jun. 30 18:27:48 CEST 2016, amqpEnvelope=Envelope(deliveryTag=79, redeliver=false, exchange=irf.topic.events, routingKey=irf.events.bedroht), amqqqqql pProperties=#contentHeader<br/>basic>(contenttype=application/json, content-encoding=null, headers=null, Delivery-mode=null, priority=0, Korrelations-id=null, reply-to=null, expiration=null, message-id=THREAT\_EVENT, timestamp=null, type=NOTIFICATION, user-id=null, app-id=fe80e 16e-cde8-4d7f-a836-545416ae56f4, cluster-id=null)} 2016-06-30 18:27:48.617 DEBUG [IRF-AMQP-Dispatcher-Notification-0][] cisco.cpm.irf.service.IrfNotificationHandler:handle:140 -::::- Zur ausstehenden Warteschlange hinzugefügt: Message{messageType=NOTIFICATION, messageId=THREAT\_EVENT, content='{"c0:4a:00:14:8d:4b": [{"Vorfall": {"Impact\_Qualification": "Schmerzhaft"}, "Zeitstempel": 1467304068599, "Anbieter": "AMP", "Titel": "Threat Detected"}', priority=0, timestamp=Thu Jun. 30 18:27:48 CEST 2016, amqpEnvelope=Envelope(deliveryTag=79, redeliver=false, exchange=irf.topic.events, routingKey=irf.events.bedroht), amqpProperties#1 contentHeader<br/>basic>(content-type=application/json, content-encoding=null, headers=null, delivery-mode=null, priority=0, Korrelations-id=null, reply-to=null, expiration=Null, messageid=THREAT\_EVENT, timestamp=null, type=NOTIFICATION, user-id=null, app-id=fe80e16e cde8-4d7fa836-545416ae56f4, cluster-id=null) } 2016-06-30 18:27:48.617 DEBUG [IRF-AMQP-Dispatcher-Notification-0][] cisco.cpm.irf.amqp.NotificationDispatcher:processDelivery:59 -:::-Verarbeitungsbenachrichtigung: Umschlag(deliveryTag=79, redeliver=false, exchange=irf.topic.events, routingKey=irf.events.bedroht) #contentHeader<basic>(contenttype=application/json, content-encoding=null, headers=null, Delivery-mode=null, priority=0, Korrelations-id=null, reply-to=null, expiration=msid=THREAT\_EVENT, timestamp=null, type=NOTIFICATION, user-id=null, app-id=fe80e16e-cde8-4d7f-a836-545416ae56f4, cluster-id=null) 2016-06-30 18:27:48.706 DEBUG [IRF-EventProcessor-0][] cisco.cpm.irf.service.IrfEventProcessor:parseNotification:221 -::::- Analyse-Benachrichtigung: Message{messageType=NOTIFICATION, messageId=THREAT\_EVENT, content='{"c0:4a:00:14:8d:4b": [{"Vorfall": {"Impact\_Qualification": "Schmerzhaft"}, "Zeitstempel": 1467304068599, "Anbieter": "AMP", "Titel": "Threat Detected"}', priority=0, timestamp=Thu Jun. 30 18:27:48 CEST 2016, amqpEnvelope=Envelope(deliveryTag=79, redeliver=false, exchange=irf.topic.events, routingKey=irf.events.bedroht), amqpProperties#1 contentHeader<basic>(contenttype=application/json, content-encoding=null, headers=null, delivery-mode=null, priority=0, Korrelations-id=null, reply-to=null, expiration=Null, message-id=THREAT\_EVENT, timestamp=null, type=NOTIFICATION, user-id=null, app-id=fe80e16e cde8-4d7f-a836-545416ae56f4, cluster-id=null)}

#### Informationen über die Bedrohung werden an den PAN gesendet

2016-06-30 18:27:48.724 DEBUG [IRF-EventProcessor-0][] cisco.cpm.irf.service.IrfEventProcessor:storeEventsInES:366 -:::- Hinzufügen von Informationen zum Bedrohungsereignis zum Senden an PAN - c0:4a:00:14:8d:4b {Incident={Impact\_Qualification=Painful}, Zeitstempel=1467304068599, vendor=AMP, title=Threat Detected}